# Installing Thunderbird

The following contains manuals on how to download and install Mozilla Thunderbird on Windows devices

## Download

You can download the Mozilla Thunderbird client <u>here</u> I . Choose your preferred language and download the client that is compatible with your operating system.

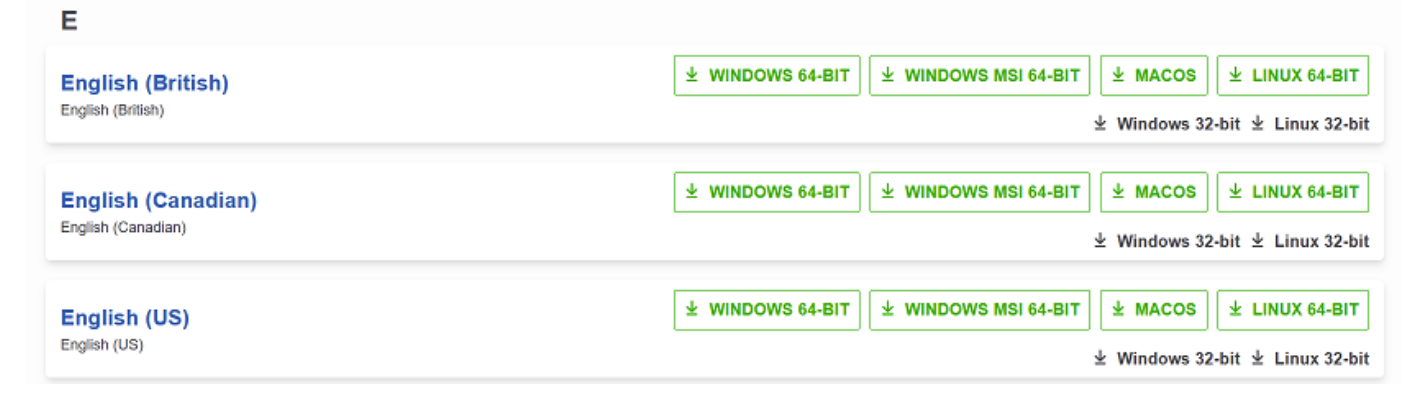

Once the download is finished, you can find the setup-file in your Downloads folder.

## Installation

Execute the setup-file to open the Mozilla Thunderbird Setup Wizard. Click "Next" to continue.

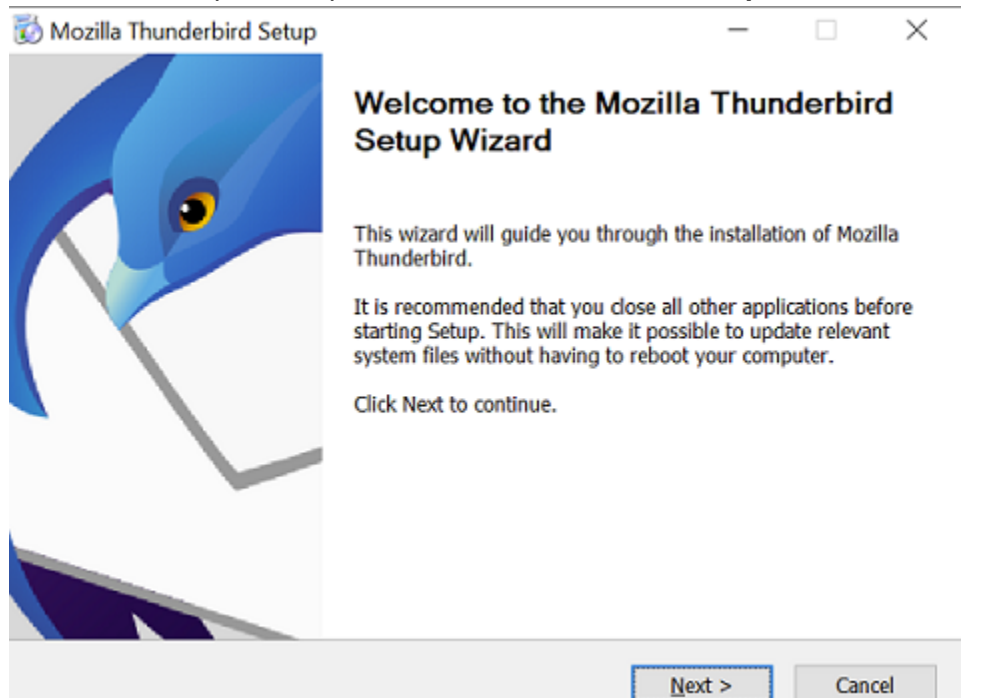

#### Choose the setup type "Standard" and confirm with "Next".

| Mozilla Thunderbird Setup           |                             | _                 |           | ×   |
|-------------------------------------|-----------------------------|-------------------|-----------|-----|
| Setup Type                          |                             |                   |           |     |
| Choose setup options                |                             |                   |           | 2   |
| Choose the type of setup you prefer | , then dick Next.           |                   |           |     |
| Standard                            |                             |                   |           |     |
| Thunderbird will be installed w     | ith the most common optio   | ns.               |           |     |
| Ocustom                             |                             |                   |           |     |
| You may choose individual opt       | ions to be installed. Recom | mended for experi | enced use | rs. |
|                                     |                             |                   |           |     |
|                                     |                             |                   |           |     |
|                                     |                             |                   |           |     |
|                                     |                             |                   |           |     |
|                                     |                             |                   |           |     |
|                                     | < Back                      | Next >            | Can       | cel |

Next, you can choose the location the program is going to be saved to and confirm with **"Install**". Alteratively, you can just click **"Install**".

| 🐼 Mozilla Thunderbird Setup                       |          | -       |       | $\times$ |
|---------------------------------------------------|----------|---------|-------|----------|
| Summary<br>Ready to start installing Thunderbird  |          |         | Ç     |          |
| Thunderbird will be installed to the following la | ocation: |         |       |          |
| C:\Program Files\Mozilla Thunderbird              |          |         |       |          |
| Use Thunderbird as my default mail applica        | ition    |         |       |          |
| Click Install to continue.                        | < Back   | Install | Cance | 4        |
|                                                   |          |         |       |          |

Lastly, confirm with "Finish".

| 🔯 Mozilla Thunderbird Setup | -                                                                                                    | - |       | $\times$ |
|-----------------------------|----------------------------------------------------------------------------------------------------|---|-------|----------|
|                             | Completing the Mozilla Thunderbird<br>Setup Wizard<br>Mozilla Thunderbird has been installed on your computer.<br>Click Finish to close this wizard. |   |       | I        |
|                             |                                                                                                    |   |       |          |
|                             | < Back Finish                                                                                                    |   | Cance | el       |

Thunderbird should now open and you can begin to set up your account.

#### Setting up your Account

To set up your account, provide your Name, your ZIMT e-mail address, and your password under **"Set up an existing e-mail account**", and select **"Configure manually**".

| Your full name     |        |          |
|--------------------|--------|----------|
|                    |        | ()       |
|                    |        |          |
| Email address      |        |          |
|                    |        | ()       |
|                    |        |          |
| Password           |        |          |
|                    |        | Ø        |
| Remember password  |        |          |
|                    |        |          |
| Configure manually | Cancel | Continue |
|                    |        |          |

Your credentials will only be stored locally on your computer.

Provide the following information under the manual configuration:

- Incoming Server:
  - Protocol: IMAP
  - ► Hostname: mail.uni-siegen.de
  - Port: 993

- Connection Security: SSL/TLS
- Authentification method: Normal password
- ► Username: username <u>+@uni-siegen.de</u> (g123456@uni-siegen.de)
- Outgoing Server:
  - ► Hostname: mail.uni-siegen.de
  - Port 587
  - Connection Security: STARTTLS
  - Authentification method: Normal password
  - Username: username <u>+@uni-siegen.de</u> (g123456@uni-siegen.de)
    Server settings

| Protocol:              | IMAP               | ~               |
|------------------------|--------------------|-----------------|
| Hostname:              | mail.uni-siegen.de |                 |
| Port:                  | 993 🔨              |                 |
| Connection security:   | SSL/TLS            | ~               |
| Authentication method: | Normal password    | ~               |
| Username:              |                    |                 |
| OUTGOING SERVER        |                    |                 |
| Hostname:              | mail.uni-siegen.de |                 |
| Port:                  | 587 文              |                 |
| Connection security:   | STARTTLS           | ~               |
| Authentication method: | Normal password    | ~               |
| Username:              |                    |                 |
|                        |                    | Advanced config |

Make sure the information provided is correct and confirm with **"Finish**". Once the login is completed this screen will appear.

Account successfully created

You can now use this account with Thunderbird.

You can improve the experience by connecting related services and configuring advanced account settings.